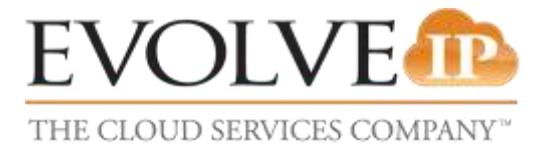

## How to Setup an Exchange Email Account on iPhone

**USER REFERENCE GUIDE** 

## **Exchange setup for Mobile Android Devices**

Adding an Exchange account on an Android Phone or Tablet

1. Tap the Settings Icon, and then select Accounts and Sync.

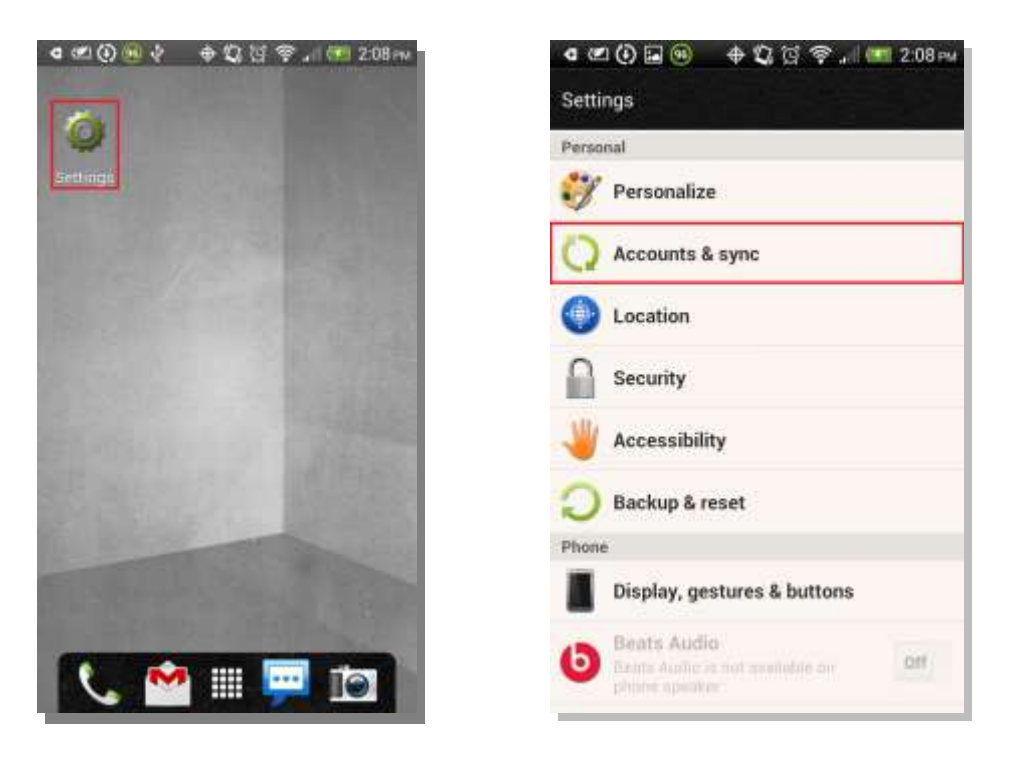

2. Select the Add icon, and then go to the Exchange Activesync menu.

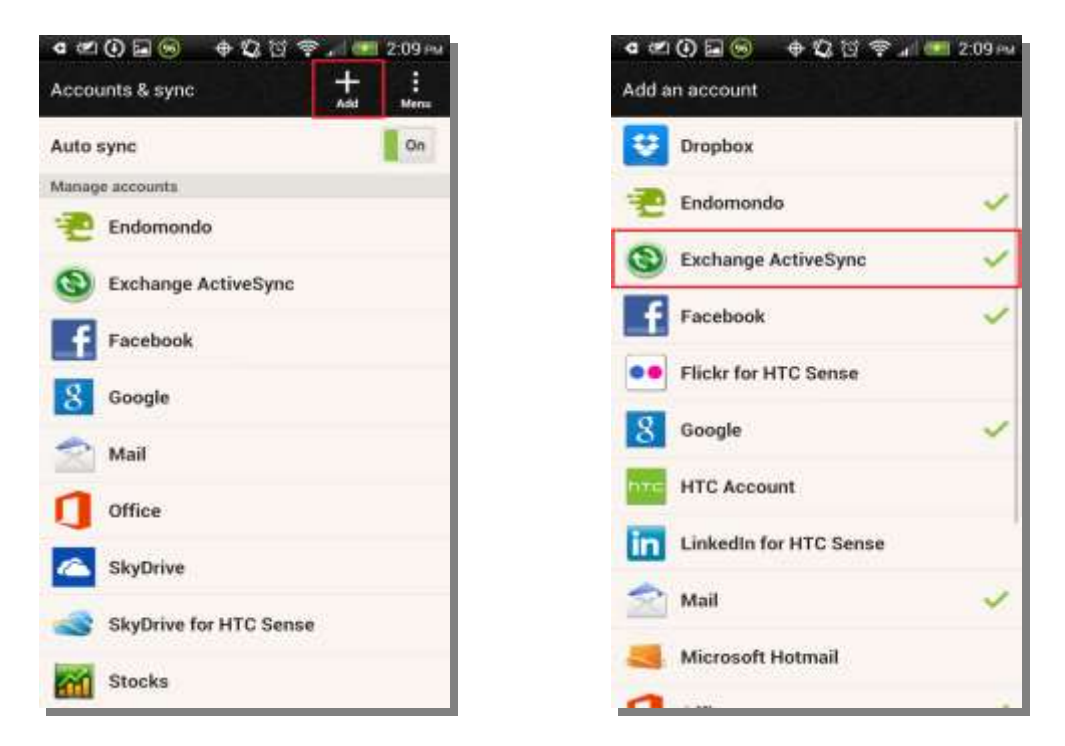

- 3. Enter your email address and password, and select Manual Setup
- 4. On the next page, enter the rest of the necessary information and then tap Next:
  - Email address: Enter your email address (for example, test@evolveip.net).
  - Server address: Enter your server address
  - **Domain**: Leave this field blank.
  - Username: Enter your email address again.
    Some devices might have the settings as domain\username. On those devices, the field should have a backslash (\) before your email address (for example, \test@emailcompany.org).
  - **Password**: Enter your password.
  - Select This server requires an encrypted SSL connection.

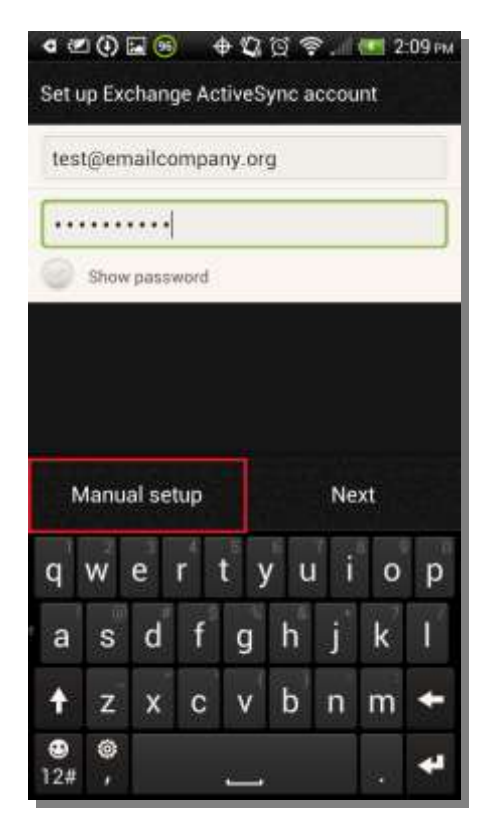

| Email address                        |                 |
|--------------------------------------|-----------------|
| test@emailcompany.                   | org             |
| Server address                       |                 |
| connect.emailsrvr.cor                | n               |
| Domain                               |                 |
| Exchange domain nan                  | ne .            |
| Username                             |                 |
| test@emailcompany.                   | pro             |
| Password                             |                 |
|                                      |                 |
| This server requires a<br>connection | n encrypted SSL |
|                                      |                 |

- 5. If you are prompted to enable remote security administration, tap **Ok** or **Allow**. This allows you to remotely perform a factory reset (delete all data) on the device from Outlook Web App if the phone is lost or stolen and there is sensitive company information on the device.
- 6. Select the services that you want to synchronize with the Exchange server and when to synchronize, then tap Next.
- 7. Enter a descriptive name for your account and then tap **Finish setup**.

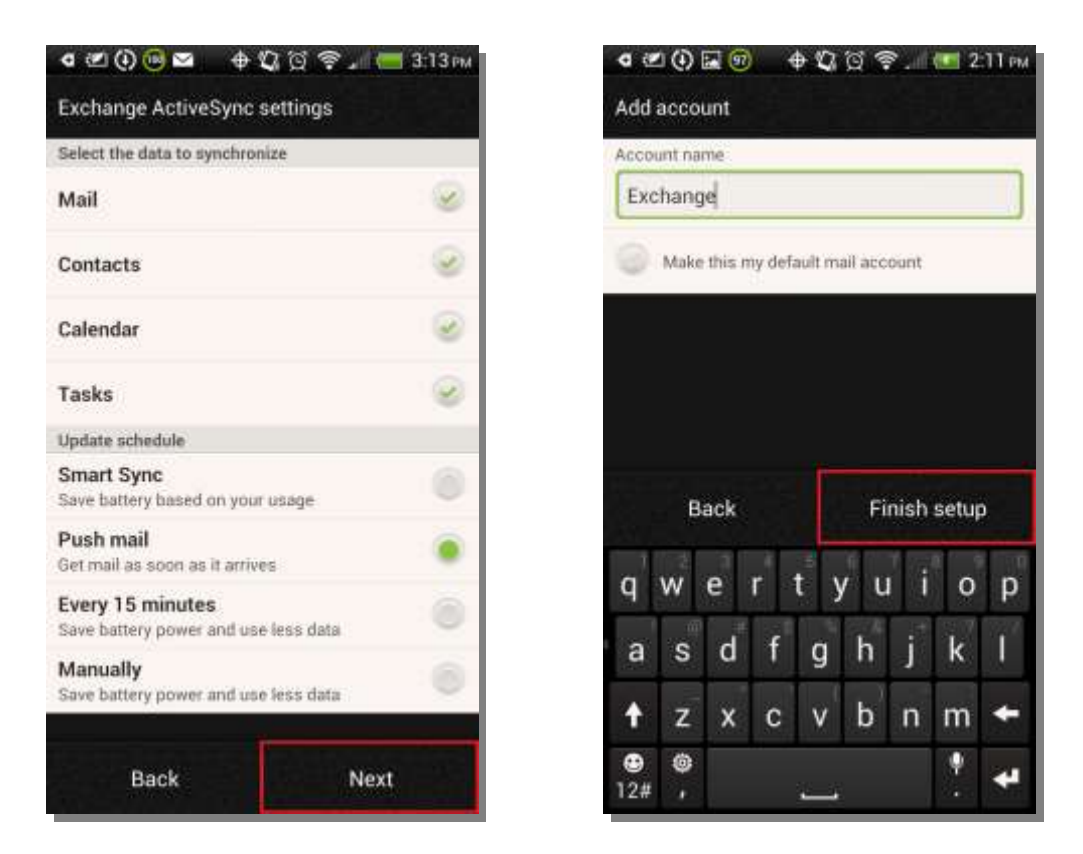

Your Android device and Microsoft Exchange account are now synchronized.